# RATEIZZAZIONI

**COMUNE DEMO** 

×

.

10. Codice della Strada

• **PRIMI PASSI**: Se si tratta della vostra **prima rateizzazione** e se il vostro Comando vuole applicare un importo della percentuale % di interesse scrivete al nostro servizio di assistenza per comunicarcelo prima di procedere, così che vi possiamo impostare il parametro!

### Introduzione

demoCDS Hor

 $(\mathbf{I})$ 

Applicazioni

30. Polizia Locale

Q Ricerca applicazioni:

Per inserire una nuova rateizzazione o per visualizzarne/gestirne una già inserita, dai tre puntini seguire il percorso:

#### 🕥 🕨 Codice della Strada 🕨 Verbali 🕨 Pagamenti/Conciliazioni 🕨 Rateizzazioni

×

30. Verbali

La schermata inizale è simile a quella sottostante dove, nella parte in arancione, troveremo aperta l'ultima rateizzazione inserita o visualizzata in precedenza.

100. Pagamenti/Conciliazioni

۲

40. Rateizzazioni

Per aprire il dettaglio di un'altra rateizzazione, basta selezionare con il mouse la riga del nominativo e vedremo i suoi i dati relativi nella parte inferiore denominata 'Dettaglio', parte evidenziata in arancione nella schermata sottostante.

Con un doppio click sulla riga entreremo per visualizzare il dettaglio di una rata ed eventualmente modificarle. Altrimenti possiamo aggiungere una nuova rata tramite il +

|                                                                                                    | 🖸 🕴 соми                                                                                                    | NE DEMO                        |                          |                                                                                                    |                                                                                                    | Es.Cont<br>Utente:   | abile <u>2025</u><br>DEMOCDS | WARE       | 0                  | 9 0 C 8       |
|----------------------------------------------------------------------------------------------------|----------------------------------------------------------------------------------------------------|--------------------------------|--------------------------|----------------------------------------------------------------------------------------------------|----------------------------------------------------------------------------------------------------|----------------------|------------------------------|------------|--------------------|---------------|
| moCDS Home                                                                                                    | Rateizzazioni 🔳                                                                                                    |                                |                          |                                                                                                    |                                                                                                    |                      |                              |            |                    |               |
| coaction1                                                                                                    |                                                                                                    |                                |                          |                                                                                                    |                                                                                                    |                      |                              |            |                    |               |
| Ep122a21011                                                                                                    | Date:                                                                                                    |                                |                          | Code 1                                                                                                    | and the second second se |                      |                              |            |                    | B FS-Registra |
| Progr. *                                                                                                    | Richiesta                                                                                                    | Richiedente                    | E                        | to Bateszazione                                                                                                    | Totale                                                                                                    | (Mes)                | Rate                         | Cherrie    | e - 1              |               |
|                                                                                                    | 12/03/2020                                                                                                    | ALESSANDRO MUCCI               | ACCOLTO                  | IN CORSO                                                                                                    | 333                                                                                                    | 4                    | 4                            |            |                    |               |
|                                                                                                    | 11/03/2020                                                                                                    | ALBERTO ROSSINI                |                          | RATE CONFERMATE                                                                                                    | 846.7                                                                                                    | 0                    | 3                            |            |                    |               |
|                                                                                                    | 05/09/2019                                                                                                    | BIANCHI CARLO                  | ACCOLTO                  | INSERITO                                                                                                    | 204,9                                                                                                    | 1                    | 4                            |            |                    |               |
|                                                                                                    | 20/12/2013                                                                                                    | camionista                     | ACCOLTO                  | IN CORSO                                                                                                    | 2245.34                                                                                                    | 1                    | 5                            |            |                    |               |
|                                                                                                    | 01/09/2013                                                                                                    | PINCO PALLA                    | ACCOLTO                  | IN CORSO                                                                                                    | 48.2                                                                                                    | 1                    | 3                            |            |                    |               |
|                                                                                                    | 20/02/2010                                                                                                    | ROSS MARO                      | ACCOLTO                  | IN CORSO                                                                                                    | 400                                                                                                    | 1                    | 3                            |            |                    |               |
| į                                                                                                    | 01/02/2012                                                                                                    | ROSSI CARLO                    | ACCOLTO                  | IN CORSO                                                                                                    | 425.75                                                                                                    | t -                  | 4                            |            |                    |               |
|                                                                                                    | 30/10/2010                                                                                                    | BIANCHI CARLO                  | ACCOLTO                  | INSERITO                                                                                                    | 463                                                                                                    |                      | 5                            |            |                    |               |
| 8 8 Q                                                                                                    | 0                                                                                                    |                                | M 🗰 Pagina 2             | d5 •• =                                                                                                    |                                                                                                    |                      |                              | Veualizzat | 9 16 d 36          |               |
| Beita<br>Demanto [p                                                                                            | o                                                                                                    |                                | ₩ ₩ Pagna[2              | ]d3 • •                                                                                                    |                                                                                                    |                      |                              | Veualizat  | 15 - 16 di 36      | 1.            |
| B B C                                                                                                    | o<br>rocumenti                                                                                                    |                                | a a Pagna 2              | då e e                                                                                                    |                                                                                                    |                      |                              | Voualizat  | 9-16d 36           |               |
| B B Za<br>Dettaglio p<br>Richiesta del<br>Richiedente                                                          | o<br>tocumenti.                                                                                                    |                                | n n Pagna z              | di3 + + E<br>Esito ACCOLTO - Provedimento 1456735                                                                                                    | dei 20/12/2                                                                                                    | 224                  |                              | Voualizat  | 9 16 d 36          |               |
| B B Q<br>Dettaglio D<br>Richiesta del<br>Richiedente<br>Nato a                                                 | o<br>tocumenti<br>15/12/2024<br>GIULA VERDI<br>ANCARANO                                                                                                    | R<br>TF # 22/19/2000 # 5       | N H Pagna Z              | di5 • • •<br>Esito ACCOLTO •<br>Provedimento 1456735                                                                                                    | del 20/12/2<br>Giorni Esipbilit                                                                                                    | 024 <b>E</b>         |                              | Veualizat  | 59 16 di 30        |               |
| B B Q<br>Bettaglio [<br>Richiesta del<br>Richiedente<br>Nato a<br>Residente                                    | o<br>IS/12/2024 E<br>GULLA VERDI<br>ANCARANO<br>TEST                                                                                                    | 9,<br>TE # 22/10/2000 💌 S      | × + Pagna 2<br>esso # •  | 615 = =<br>Esito ACCOLTO +<br>Provedimento 1456735<br>Dala locofica 02/11/2024<br>Pasamento ACCOL                                                                                              | del 20/12/2<br>Giorni Esigbilit                                                                                                    | 024 🖃<br>9 22        |                              | Veualizat  | 59-16-di 30        |               |
| B B C                                                                                                    | Cumenti<br>15/12/2024 E<br>Gulua VERDI<br>ANCARANO<br>TEST<br>50000 Provincia                                                                                          | TE # 22/10/2000 # 5            | × + Pagna 2<br>esso ∉ →  | di3 = =<br>Esite ACCOLTO v<br>Provedimento 1456735<br>Data Noofica 02/11/2024<br>Pagamento PAGOPA<br>Data Joing OLTO27075                                                                      | del 20/12/2<br>Giorni Esigbilit                                                                                                    | 024 🔎<br>9 22        |                              | Vewalizat  | 59-16-di 30        |               |
| B B Q<br>Richiesta del<br>Richiedente<br>Nato a<br>Residente<br>Cap<br>Via                                     | Coumenti<br>15/12/2024 E<br>GULLA VERDI<br>ANCARANO<br>TEST<br>5500 Provincia<br>VVA DI TEST 24                                                                        | TE # 22/10/2000 # 5            | × + Pagns 2<br>esto ∓ v  | di3 = =<br>Esito ACCOLTO ~<br>Provvedimento 1456735<br>Data Notofica 02/11/2024<br>Pagamento PAGOPA<br>Data Noto 01/03/2025<br>Estorrenza dimento 1                                            | del 20/12/2<br>Giorni Esigibilit<br>Q                                                                                                    | 024 🖬<br>9 22        |                              | Voualizat  | 59-16-0130         |               |
| B & Q<br>Richiesta del<br>Richiedente<br>Nato a<br>Residente<br>Cap<br>Via<br>Cod. Fis.                        | 0           15/12/2024           GULLA VERDI           ANCARANO           TEST           60000           Provincia           VIA DI TEST 24           GUNPRDORE62A270G | TE # 22/10/2000 # 5            | × * Pagna (1)            | Esito ACCOLTO -<br>Provedimento 1456735<br>Data Notifica 02/11/2024<br>Pagamento PAGOPA<br>Data Notifica 01/03/2025<br>Bioorrenza (mesi) 1                                                     | del 20/12/2<br>Giorni Esgibilit                                                                                                    | 024 🖷<br>8 22        |                              | Vouatizzet | 59-16-0 <b>3</b> 8 |               |
| Dettaglio C<br>Richiedente<br>Nato a<br>Residente<br>Cap<br>Via<br>Cod. Fis.<br>Oggetio                        | Currenti<br>15/12/2024 E<br>GUULA VERDI<br>ANCARANO<br>TEST<br>50000 Provincia<br>VIA DI TEST 24<br>GLIVRDOOR62A270G                                                   | PR Naz.                        | × + Pagna 2<br>esto F ∨  | Esito ACCOLTO •<br>Provedimento 1456735<br>Data lotofica 02/11/2024<br>Pagamento PAGOPA<br>Data lutio 01/03/2025<br>Biorrenza (mesi) 1<br>N. Rate 9                                            | del 20/13/2<br>Gorni Esigbilit<br>Q                                                                                                    | 024 🖷<br>8 22        |                              | Vesation   | 59-16d 30          |               |
| B B Co<br>Bichiesta del<br>Richiedente<br>Nato a<br>Residente<br>Cap<br>Via<br>Cod. Fis.<br>Oggetto            | Commenti<br>TS-12/2024<br>GULLA VERDI<br>ANCARANO<br>TEST<br>GULA VERDI<br>ANCARANO<br>Provincia<br>GUARDOORS2A270G                                                    | PR Naz.                        | × + Pagna z<br>esso ≠ •) | dt3 = =<br>Esite ACCOLTO v<br>Provedimento 1456735<br>Data Noofica 02/11/2024<br>Pagamento PAGOPA<br>Data Inicio 01/03/2025<br>Stoorrenza (mesis 1<br>N, Rate 9<br>Silocca Raddoppio Import)   | del 20/13/2<br>Giorni Eugbilt<br>Q                                                                                                    | 024 🖃<br>9 22        |                              | Vouatizzet | 19-16d30           |               |
| B B Co<br>Pichiesta del<br>Richiedente<br>Nato a<br>Residente<br>Cap<br>Via<br>Cod. Fis.<br>Oggetto<br>Oggetto | CUMMENTI<br>15/12/2024 III<br>GAULA VERDI<br>ANCARANO<br>TEST<br>50000 Provincia<br>GLINRDOORE2A270G                                                                   | TE # 22/10/2000 # 5<br>PR Naz. | * * Pagna (              | Esito ACCOLTO ~<br>Frowedimento 1456735<br>Data Notofica 02/11/2024<br>Pagameto PAGOPA<br>Data Noto 01/03/2025<br>Norreiza (mesi) 1<br>N, Rate 9<br>Stocca Raddoppio Importi                   | del 20112/2<br>Gerni Eugbilt<br>Q                                                                                                    | 024 <b>F</b><br>8 22 |                              | Voualizzat | 19-16d30           |               |
| B B Ta<br>Richiesta del<br>Richiedente<br>Nato a<br>Residente<br>Cap<br>Via<br>Cod. Ris.<br>Oggetto<br>Oggetto | CUMMENTI<br>15/12/2024 C<br>GULLA VERDI<br>ANCARANO<br>TEST<br>50000 Provincia<br>Via Di TEST 24<br>GLIVREDOORE2A2700                                                  | TE # 22/10/2000 PF S           | × + Pagna 2<br>esso F ▼  | 615 = =<br>Esito ACCOLTO +<br>Provvedimento 1456235<br>Data Notofica 02/11/2024 =<br>Pagamento PAGOPA<br>Data Nino 01/03/2025 =<br>Biocrenza (mesi) 1<br>N, Rate 9<br>Stocca Raddoppio Importi | del 20112/2<br>Gorni Eugbilit<br>Q                                                                                                    | 004 🗮<br>a 22        |                              | Vouation   | i9-16:036          |               |

Interagendo con il + - situato nella parte inferiore della tabella di riepilogo delle rateizzazioni inserite nel Gestionale -, si aprirà il dettaglio di un template di rateizzazione completamente vuoto che andremo a compilare

| 30 01                                                                                                |                | ALCOLIO    | IN CORSO                                                                                                    | 00.5 | 1                        | 5 |                          |
|----------------------------------------------------------------------------------------------------|----------------|------------|----------------------------------------------------------------------------------------------------|------|--------------------------|---|--------------------------|
| + 🛅 🖶 🗘 🌣                                                                                            |                | 🛚 🕊 Pagina | di 5 🍽 M                                                                                                    |      |                          |   | Visualizzati 1 - 8 di 39 |
| Dettaglio Doc                                                                                        | umenti         |            |                                                                                                    | 1000 |                          |   |                          |
| Richiesta del<br>Richiedente<br>Nato a<br>Residente<br>Cap<br>Via<br>Cod. Fis.<br>Oggetto<br>Oggetto | Provincia Naz. | Sesso V    | Esito<br>Provvedimento<br>Data Notifica<br>Pagamento<br>Data Inizio<br>Ricorrenza (mesi)<br>N. Rate<br>Blocca Rado |      | del Giorni Esigibilità ( |   |                          |
| Note                                                                                                 |                |            |                                                                                                    |      |                          |   | li,                      |

il paragrafo subito sottostante fornirà una guida alla compilazione dei dati per l'inserimento di dati di una nuova rateizzazione!

## **INSERIMENTO DI UNA NUOVA RATEIZZAZIONE**

### **GUIDA ALLA COMPLIAZIONE DEI DATI**

Nel riquadro a **sinistra** andremo ad indicare i dati relativi del Richiedente della rateizzazione:

- Il campo 'Richiesta del' fa riferimento alla data in cui il Richiedente ha richiesto la rata
- in 'Richiedente' andrà il suo nominativo completo (Se non è un nuovo soggetto possiamo selezionarlo attraverso la lentina), in modo che la maggior parte dei dati vengano riportati in automatico nelle caselle corrispondenti

Poi andranno i dati di nascita del Richiedente (ovvero il comune, la provincia, la data e il genere biologico di nascita)

• I due campi Oggetto e Note sono opzionali, sono per l'uso interno al comando

| Richiesta del<br>Richiedente<br>Nato a<br>Residente<br>Cap<br>Via<br>Cod. Fis. | Provincia Naz. | Q Sesso V | Subito sotto andrà il <b>nominativo completo del Richiedente</b><br>(se è un soggetto già conosciuto nel possiamo selezionarlo tramite la lenti<br>in modo che la maggior parte dei dati vengano riportati).<br>Poi andranno i <b>dati di Nascit</b> a (in ordine: il comune, la provincia, la data<br>genere biologico di nascita).<br>Sotto indicheremo i <b>dati di Residenza</b> (in ordine: Cap, Provincia, Nazion<br>Via/Indirizzo e il Codice Fiscale |
|--------------------------------------------------------------------------------|----------------|-----------|----------------------------------------------------------------------------------------------------|
| Oggetto<br>Oggetto                                                             |                |           | I due campi compilabili "Oggetto" e<br>quello delle "Note" sono per uso interno                                                                                                    |
| Note                                                                           |                |           | al comando                                                                                                    |

A **destra**, indicheremo i dati della Richiesta di rateizzazione: Se l'Esito è stato ACCOLTO o RESPINTO (cliccando su v si aprirà un piccolo menù a tendina con cui potremmo selezionare lo stato dell'esito)

Poi inseriamo il numero di provvedimento della rateizzazione e la data in cui è stato stipulato. Poi **Data Notifica** intende la data in cui è stato notificato l'esito al richiedente.

Se l'esito della Richiesta è stato ACCOLTO possiamo inserire i dati relativi alle modalità di pagamento:
Pagamento: Tipologia/Modalità di Pagamento (ad esempio tramite PagoPA)
Data Inizio quando il richiedente potrà cominciare a pagare
Ricorrenza: quante rate al mese fargli pagare
N. Rate quante rate dovrà pagare in totale
Scegliere in base alle proprie esigenze se attivare il flag 'Blocca Raddoppio Importi'

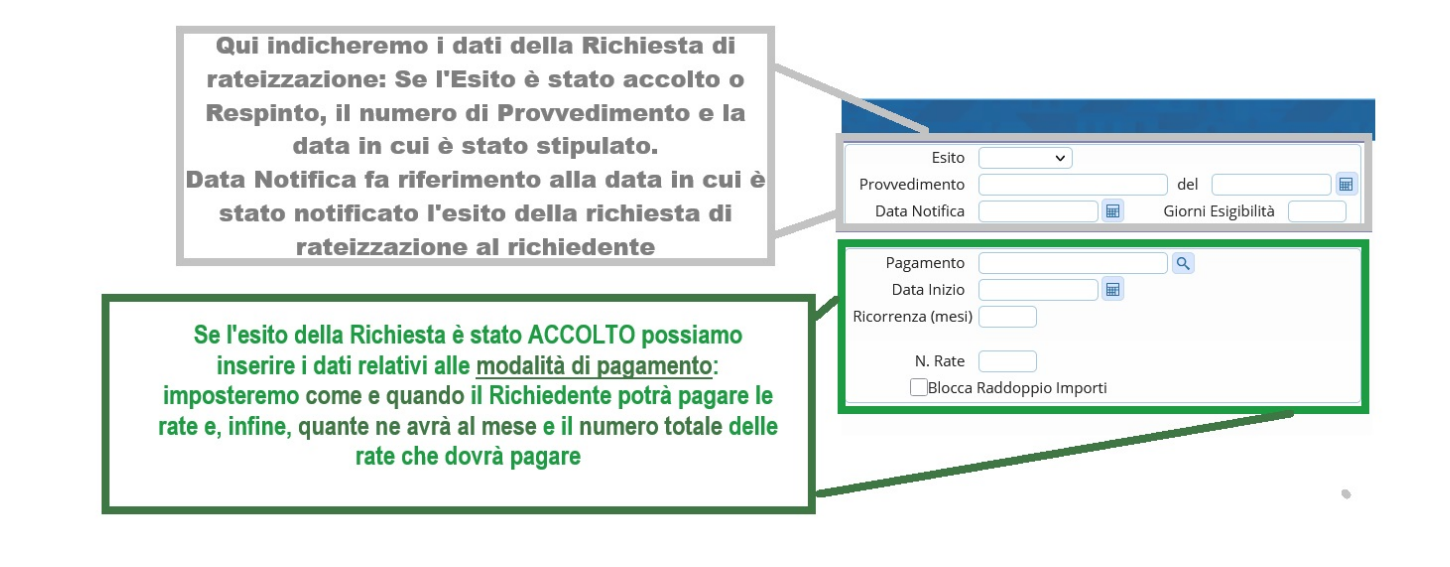

La segnalazione rossa sottostante avvisa che **mancano dei dati essenziali**, e **non sarà possibile inserire una nuova rata** finché non si avrà provveduto ad inserire il dato necessario mancante.

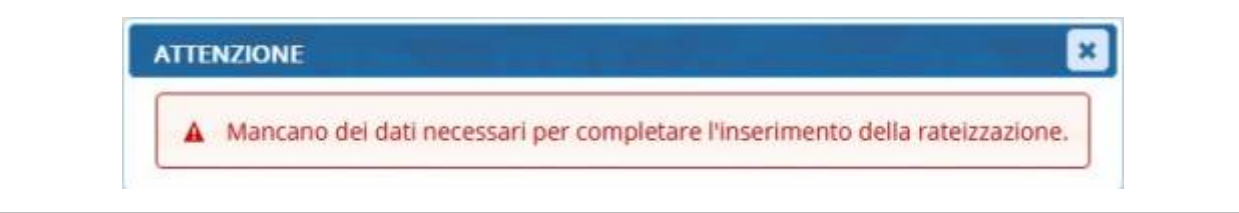

## COME ASSOCIARE UN VERBALE

Appena inserita, la rateizzazione avrà come stato INSERITO

```
Se non abbiamo ancora associato il verbale alla richiesta di rateizzazione, selezionarlo attraverso il + a sinistra
```

Inserire nel campo combilabile in alto l'Anno di registro del Verbale e nel secondo il suo numero di registro

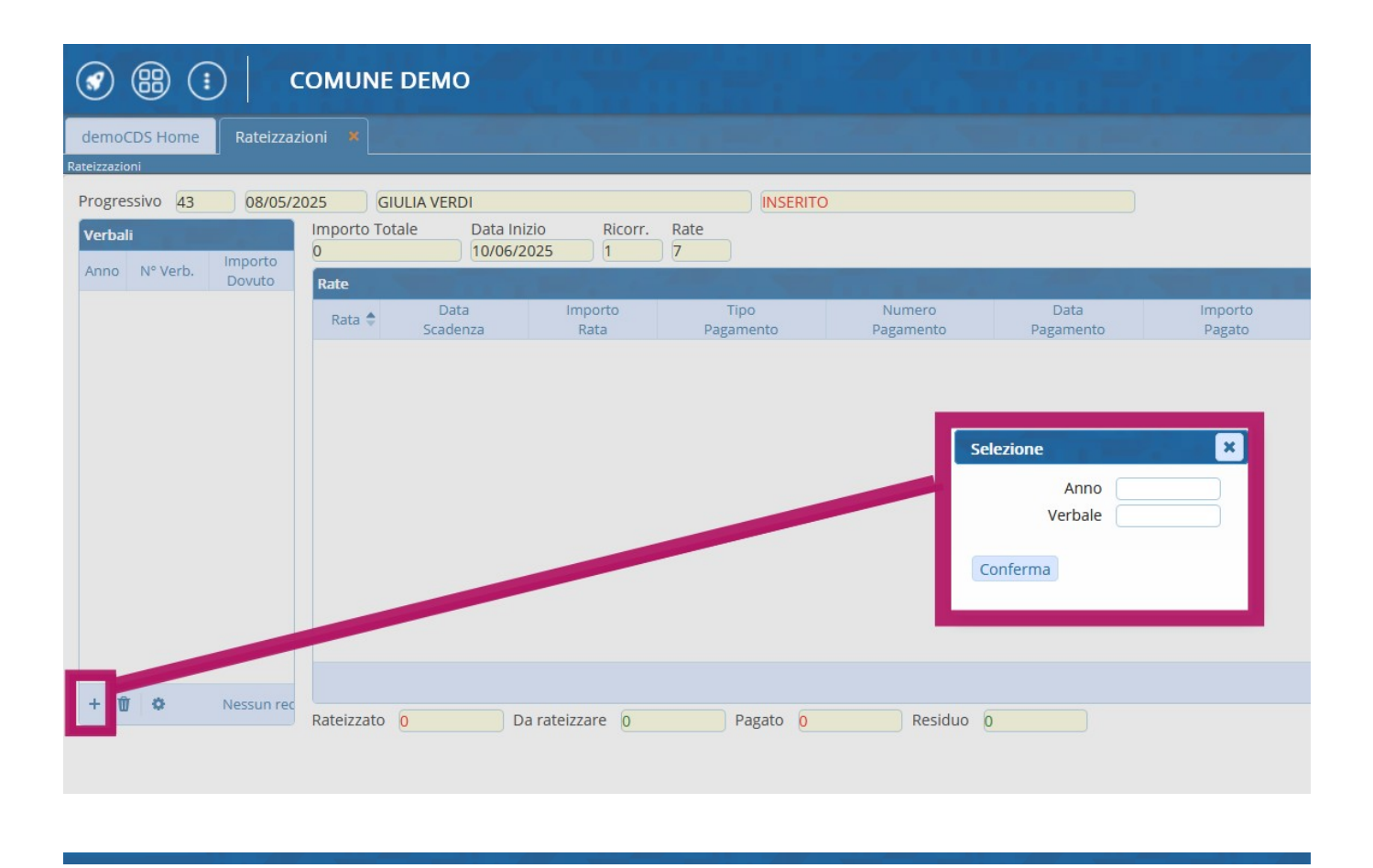

## **COME GESTIRE UNA RATEIZZAZIONE**

Per aggiungere una nuova rata, cliccare sul comando [**Sviluppa Rateizzazione**] in alto, sotto lo stato della rateizzazione che, una volta confermato l'operazione con [**Conferma**], creerà delle rate con le informazioni che abbiamo impostato precedente (*Numero rate, data inizio, Ricorrenza, …*)

| demoCDS Home              | Rateizza:              | zioni 🗙                                |                  |                   |                   |                     |                                                                                             |                              |           |
|---------------------------|------------------------|----------------------------------------|------------------|-------------------|-------------------|---------------------|---------------------------------------------------------------------------------------------|------------------------------|-----------|
| Progressivo 33<br>Verbali | 01/01/2                | 2021 TEST 1<br>Importo Totale<br>396.2 | Data Inizi       | o Ricorr.<br>21 1 | Rate Sviluppa R   | Dateizzazione       |                                                                                             |                              |           |
| 2021 29<br>2021 37        | Dovuto<br>104.2<br>292 | Rate<br>Rata 🔶                         | Data<br>Scadenza | Importo<br>Rata   | Tipo<br>Pagamento | Numero<br>Pagamento | Data<br>Pagamento                                                                           | Importo<br>Pagato            | IUV       |
|                           |                        |                                        |                  |                   |                   | Conferm             | na                                                                                          |                              | ×         |
|                           |                        |                                        |                  |                   |                   | C G<br>In<br>N<br>R | onfermi lo sviluppo dell<br>nporto da pagare: 396.2<br>umero Rate: 2<br>icorrenza (Mesi): 1 | e rate con i seguenti p<br>? | arametri? |
|                           |                        |                                        |                  |                   |                   |                     |                                                                                             | Conferma                     | Annulla   |
| + 🛈 🌣                     | Visualizzati           | Rateizzato 0                           | Da               | rateizzare 396.2  | 2 Pagato 0        | Residuo             | 0                                                                                           |                              |           |

Per modificare il **numero progressivo**, la **data di scadenza** entro quale l'utente dovrà pagare o l'**importo** di una rata inserita: selezionare la riga della rata che si vuole modificare e fare [**Modifica Rata**], presente sull'elenco di comandi a destra delle schermo.

Una volta apportate le modifiche necessarie, fare [**Registra**] per salvare. Altrimenti fare [**Annulla**] per <u>non</u> salvare la modifica

| demoCDS Home Rateizza    | izioni 🗙              |                      | 1.1              | 1.00           |           |         |                         | The second second |                 |
|--------------------------|-----------------------|----------------------|------------------|----------------|-----------|---------|-------------------------|-------------------|-----------------|
| Katelzzazioni            |                       |                      |                  |                |           |         |                         |                   |                 |
| Progressivo 33 01/01/2   | 2021 TEST TEST        |                      | INSERITO         |                |           |         |                         |                   |                 |
| Verbali                  | Importo Totale Data I | nizio Ricorr.        | Rate             |                |           |         |                         |                   | Conferma Rate   |
| Anno Nº Verb Importo     | 198.91 01/01          | /2021 1              | 2                |                |           |         |                         |                   |                 |
| Dovuto                   | Rate                  |                      |                  |                |           |         |                         |                   |                 |
| 2021 29 104.2            | Rata 🗢 Data           | Importo              | Tipo             | Numero         | Data      | Importo | IUV                     |                   | Interrompi Rate |
| 2021 37 292              | Scadenza              | Rata                 | Pagamento        | Pagamento      | Pagamento | Pagato  |                         |                   |                 |
|                          | 1 01/01/2021          | 198.91               |                  |                | 0         |         |                         |                   | Aggiungi Rata   |
|                          | 2 31/01/2021          | 198.91               |                  |                | 0         |         |                         |                   | Modifica Bata   |
|                          |                       |                      |                  |                |           |         |                         |                   | Concella Pate   |
|                          |                       |                      |                  |                |           |         |                         |                   | Cancella Rata   |
|                          |                       |                      |                  |                |           |         |                         |                   |                 |
|                          |                       |                      |                  |                |           |         |                         |                   |                 |
|                          |                       |                      |                  |                |           |         |                         |                   |                 |
|                          |                       |                      |                  |                |           |         |                         |                   |                 |
|                          |                       |                      |                  |                |           |         |                         |                   |                 |
|                          |                       |                      |                  |                |           |         |                         |                   |                 |
|                          |                       |                      |                  |                |           |         |                         |                   | Iorna           |
|                          |                       |                      |                  |                |           |         |                         |                   | Stampe          |
|                          |                       |                      |                  |                |           |         | 10-00-000               |                   |                 |
| + 🕅 😫 Visualizzati       |                       |                      |                  |                |           |         | visualizzati 1 - 2 di 2 |                   |                 |
|                          | Rateizzato 397.82     | Da rateizzare -198.9 | 1 Pagato 0       | Residuo        | 397.82    |         |                         |                   |                 |
|                          |                       |                      |                  |                |           |         |                         |                   |                 |
|                          |                       |                      |                  |                |           |         |                         |                   |                 |
|                          | 1                     |                      |                  |                |           |         |                         |                   |                 |
| Detta: data              |                       |                      |                  |                |           |         |                         |                   |                 |
| N Rata Scadenza          | Importo               |                      |                  |                |           |         |                         |                   |                 |
| 2 31/01/2021             | 198.91                |                      |                  |                |           |         |                         |                   |                 |
| Tipo Quietanza           |                       | Numero D             | lata             | omma Pag. Conc | iliatore  |         |                         |                   |                 |
| ×                        | ٩                     |                      |                  | 0.00           | V         |         |                         |                   |                 |
| Note                     |                       |                      |                  |                |           |         |                         |                   |                 |
|                          |                       |                      |                  |                |           |         |                         |                   |                 |
| Data Riversamento Immagi | ine                   |                      | Data Inserimento |                |           |         |                         |                   |                 |
|                          |                       |                      | ۹ (              |                |           |         |                         |                   |                 |
|                          |                       |                      |                  |                |           |         |                         |                   |                 |
|                          |                       |                      |                  |                |           |         |                         |                   |                 |
|                          |                       |                      |                  |                |           |         |                         |                   |                 |

Possiamo anche cliccare su [**Aggiungi Rata**] **per aggiungere una rata** o cliccare per selezionare su una delle rate che già abbiamo e fare [**Cancella Rata**] **per cancellarla definitivamente**.

Una volta fatto [**Conferma Rate**] non sarà più possibile modificare le rate e lo stato della rata cambierà in IN CORSO

# COME STAMPARE UNA RATEIZZAZIONE

Per stampare un riepilogo Cliccare sul comando [Stampe] es scegliere il tipo di stampa tra:

- Prospetto Riepilogativo per avere un riepilogo delle rate
- **Bollettini** per stampare i bollettini con cui il Richiedente può pagare le rate secondo i termini indicati

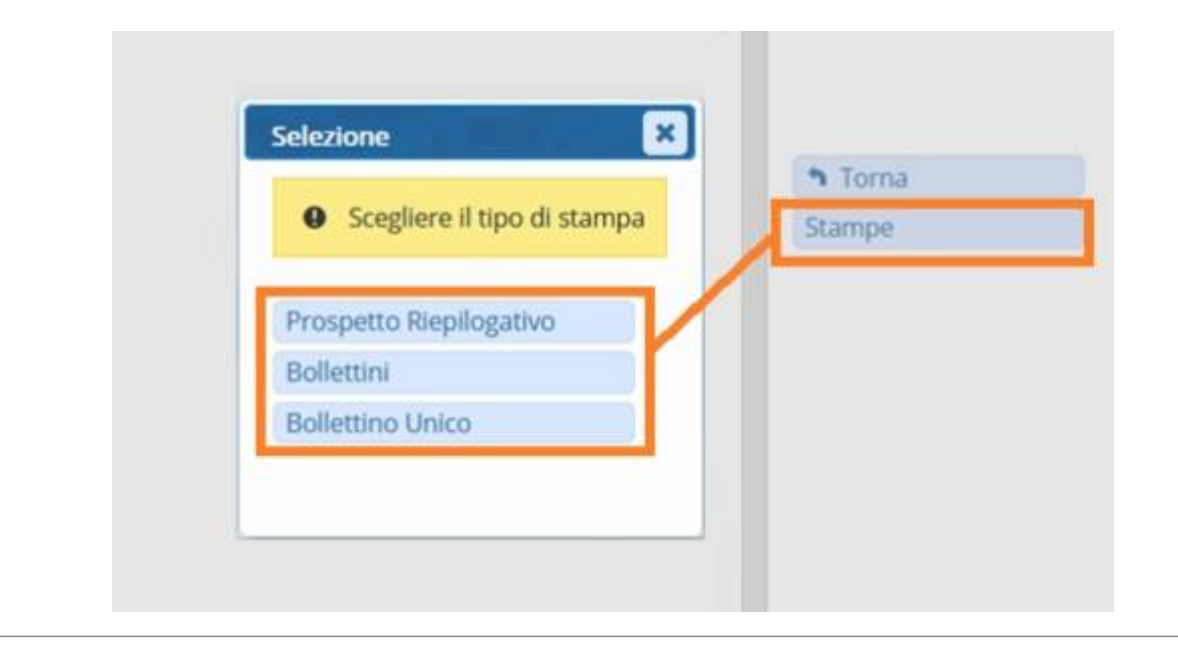

• Scegliendo di stampare un **Prospetto Riepilogativo**:

Si aprirà una scheda denominata 'Visualizzatore Documento' dove sarà possibile avere un'anteprima della stampa. Possiamo salvarlo sul nostro dispositivo tramite le apposite icone o tramite [ **Scarica** ] in alto a sinistra

| demoCDS Home          | Rateizzazioni × Visualiz | atore Documenti 🗶                                                                                                    |                          |
|-----------------------|--------------------------|----------------------------------------------------------------------------------------------------|--------------------------|
| 🗎 Scarica 🕹 Apr       | i nel sistema 🦾 Salva in | box                                                                                                    |                          |
| Nome File: cdsRateRie | pDet-0052470019165832656 | 01-a7b59d771e2f7545383cd1651c5db8dc.pdf                                                                                                    |                          |
| Anteprima             |                          |                                                                                                    |                          |
|                       | 1 di 1                   | -   + 50% ·                                                                                                    |                          |
|                       |                          | COMAME DEMO         RIEPILOGO RATEIZZAZIONI         2365/025           Rateizzadore n. 36         Richiesta il 0103/2023         Mensilità 1         Mensilità 5                                                                                                    |                          |
|                       |                          | Refa         Bosinicat         Tigon Refa         Tigo Pagamento         Numero Pagamento         D. Pagamento         De Pagamento           1         01010202         17.3         CCP         0         0           2         150102023         17.3         CCP         0         0           3         020020233         17.44         SCP         0         0           4         050402023         17.51         SCP         0         0           5         05050203         17.55         SCP         0         0 | Scarica questo documento |
|                       |                          |                                                                                                    |                          |
|                       |                          |                                                                                                    |                          |
|                       |                          |                                                                                                    |                          |
|                       |                          |                                                                                                    |                          |
|                       |                          | ragna i a i                                                                                                    |                          |

#### NOTA: Ricordiamo che anche questo tipo di stampe possono essere personalizzate! Andate in fondo alla pagina di questa guida per richiedere assistenza!

• Scegliendo di stampare i **Bollettini**:

L'anteprima dei bollettini pagabili si aprirà in una nuova finestra che potremmo salvare sul nostro dispositivo tramite le apposite icone.

| ∧   ∨1 di 100 | —  + Zoom auto                                                                                                    | omatico 🗸                                                                                                    |                                   | ₽₹T£€ | 🖶 🕒   » |
|---------------|----------------------------------------------------------------------------------------------------|----------------------------------------------------------------------------------------------------|-----------------------------------|-------|---------|
|               | Pagamento Rateizzazione n. 186 Rata n. 1                                                                                                    | I Verbale 3821/T                                                                                                    | STEMMA<br>ENTE                    |       |         |
|               | ENTE CREDITORE Cod Fisc Ente                                                                                                    | DESTINATARIO AVVISO                                                                                                    | CF del destinatario               |       |         |
|               | NOMINATIVO ENTE CREDITORE                                                                                                    | NOMINATIVO DI<br>E<br>DATI RES                                                                                                    | ESTINATARIO<br>IDENZA             |       |         |
|               | QUANTO E QUANDO PAGARE? Puoi pagare in rata unica                                                                                                 | DOVE PAGARE? Lista dei canali                                                                                                    | di pagamento su www.pagopa.gov.lt |       |         |
|               | <b>102,00 Euro</b> entro la data indicata sulla lettera<br>Puoi pagare con <b>una unica rata</b> puoi pagare in null rate (vedi pagina seguente). | PAGA SUL SITO O CON LE A<br>del tuo Ente Creditore,della tua Ba<br>degli altri canali di pagamento.<br>Potral pagaro concarto, conto corr | PP<br>nca o                       |       |         |

# Altre informazioni

• Per avere un **Riepilogo delle Rateizzazioni** inserite in questa sezione, potete consultare la guida apposita cliccando qui

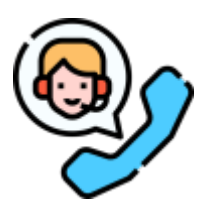

Ricordiamo che anche le stampe di sistema sono personalizzabili! Cliccare sull'icona a sinistra per richiedere maggiori informazioni o per istruirci su come volete personalizzare la stampa!

47 visualizzazioni.

From: https://wiki.nuvolaitalsoft.it/ - **wiki** 

Permanent link: https://wiki.nuvolaitalsoft.it/doku.php?id=guide:cds:verb\_rateizzazioni

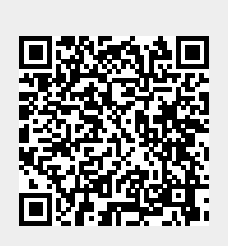

Last update: 2025/09/05 13:28